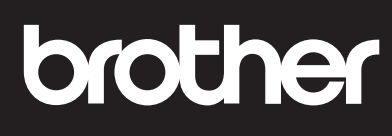

简易参考指南

### DCP-T230 / DCP-T236 / DCP-T238 / DCP-T430W / DCP-T435W / DCP-T436W / DCP-T439W

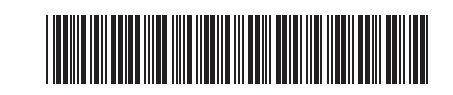

建议将本说明书放在设备附近,方便快速查阅。

D0332R001-00 SCHN 版本 0

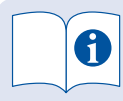

如需了解详细的设备操作,包括扫描和故障排除提示, 请参阅*高级说明书*:

### www.95105369.com

#### (DCP-T430W / DCP-T435W / DCP-T436W) 兄弟畅享印(微信小程序)

您的设备可以通过微信小程序—"兄弟畅享印" 轻松实现图片及文档打印,从而无需下载应用 程序或者安装驱动程序。首次使用以上打印功 能前需先绑定打印机,请扫描右侧二维码进入 操作指南。

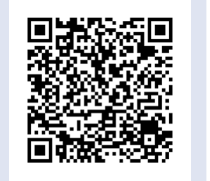

### 设备设置

使用下列其中一个应用程序来配置设备的设置,可从 www.95105369.com 下载这些应用程序:

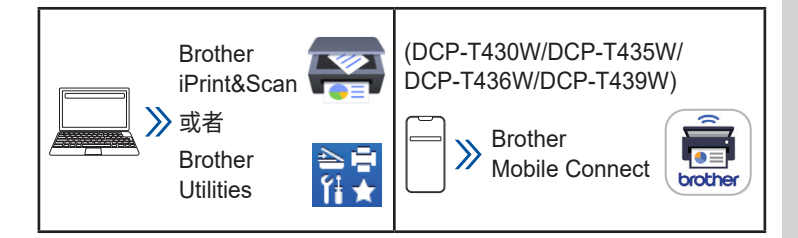

网络安全重要提示:用于管理本设备之设置的默认密码位于设备背面并标有 "Pwd"。建议立即更改默认密码,以免设备遭到未经授权访问。有关详细信息,请参阅*高级说明书*。

### 操作面板概述

本说明书中的示意图可能与您的型号不完全相符,但每个型号的说 明都是相同的。

### DCP-T230/DCP-T236/DCP-T238

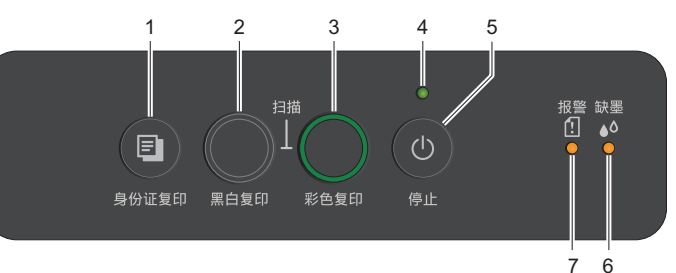

### DCP-T430W/DCP-T435W/DCP-T436W/DCP-T439W

| 12 | 4 4 xx<br>● 4 4 xx<br>● 4 4 xx<br>● 4 4 xx<br>● 4 4 xx<br>● 4 4 xx<br>● 4 4 xx<br>● 4 4 xx<br>● 4 4 xx<br>● 4 4 xx<br>● 4 4 xx<br>● 4 4 xx<br>● 4 4 xx<br>● 4 4 xx<br>● 4 4 xx<br>● 4 4 xx<br>● 4 4 xx<br>● 4 4 xx<br>■ 4 4 xx<br>● 4 4 xx<br>■ 4 4 xx<br>■ 5 4 xx<br>■ 5 4 xx<br>■ 5 4 xx<br>■ 5 4 xx<br>■ 5 4 xx<br>■ 5 4 xx<br>■ 5 4 xx<br>■ 5 4 xx<br>■ 5 4 xx<br>■ 5 4 x<br>■ 5 4 x<br>■ 5 5 5 5 5 5 5 5 5 5 5 5 5 5 5 5 5 5 5 | )<br>[f]<br>9 | 4<br>5<br>报警 缺墨<br>停止<br>8<br>7<br>6 |
|----|----------------------------------------------------------------------------------------------------|---------------|--------------------------------------|
| 1  | <ul> <li>身份证复印按钮</li> <li>(DCP-T230/DCP-T236/<br/>DCP-T238/DCP-T430W/<br/>DCP-T435W/</li> <li>DCP-T436W)</li> <li>上传按钮</li> <li>(DCP-T439W)</li> </ul>                                                                                                    | 7             | 纸张警告 LED 指示灯                         |
| 2  | 黑白复印按钮                                                                                                    | 8             | Wi-Fi LED 指示灯                        |
| 3  | 彩色复印按钮                                                                                                    | 9             | Wi-Fi 设置按钮                           |
| 4  | 电源 LED 指示灯                                                                                                    | 10            | 照片 LED 指示灯                           |
| 5  | 电源 / 停止按钮                                                                                                    | 11            | 纸张按钮                                 |
| 6  | 墨水 LED 指示灯                                                                                                    | 12            | 文档 LED 指示灯                           |

按 🔮 打开设备。按住 🔮 关闭设备。

### (DCP-T430W/DCP-T435W/DCP-T436W/DCP-T439W) 从操作面板更改纸张设置

您可以使用以下纸张设置进行打印或复印,具体取决于您按 🕧 的 次数。

| 纸张按钮       | LED 指示 | 纸张设置                                                                                                    |
|------------|--------|----------------------------------------------------------------------------------------------------|
| (默认值)      |        | 打印标准文档时:<br>• 纸张类型:普通纸,纸张尺寸:A4                                                                                                    |
|            |        | 打印照片时:<br>• 纸张类型:其他照片纸,纸张尺寸:<br>4" x 6"(10 x 15 厘米)                                                                                                    |
| (1)<br>x 2 | ***    | <b>纸张尺寸</b> - 要更改这些设置,请访问网<br>络基本管理中的"打印"菜单:在移动设<br>备上使用 Brother Mobile Connect 应用<br>程序进行访问,在计算机上使用 Brother<br>iPrint&Scan 应用程序进行访问。有关详<br>细信息,请参阅 <i>高级说明书</i> 。 |

# LED 指示

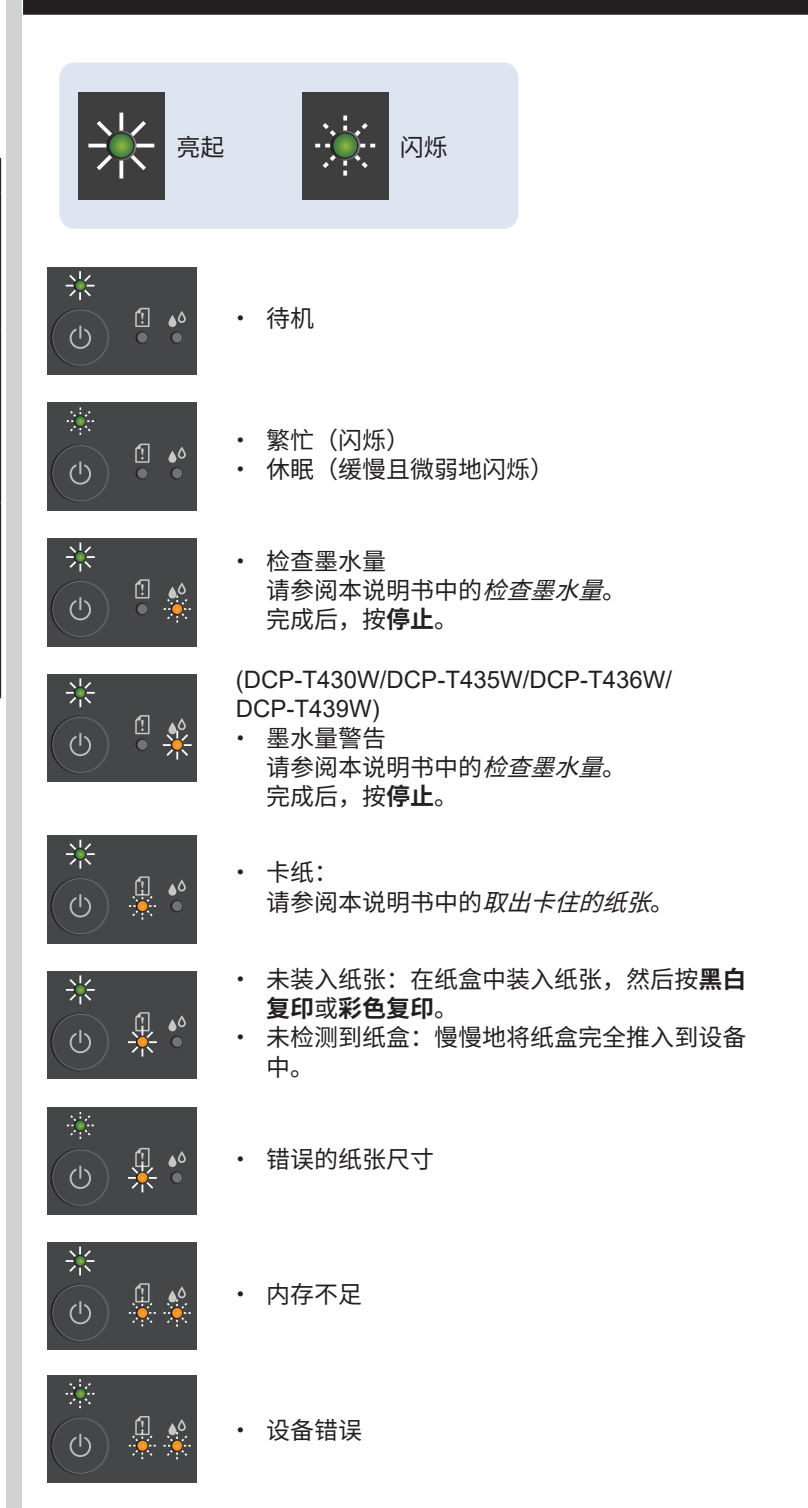

### Wi-Fi® (DCP-T430W/DCP-T435W/DCP-T436W/DCP-T439W)

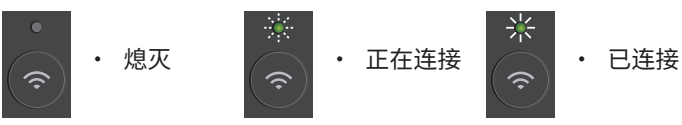

有关故障排除技巧,请参阅高级说明书:

www.95105369.com

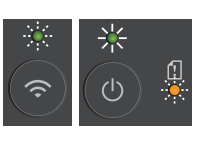

在进行初始设置之前出现网络设置错误:从设备完成设置后,再次配置网络设置。有关详细信息,请访问设备型号的"常见问题解答与产品使用技巧"页面。请参阅下面的 URL。

www.95105369.com

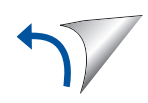

## 复印

- 要打印一份文档,请装入文档,然后按**黑白复印**或**彩色复印**一次。
- 要打印多份文档,请装入文档,然后重复按**黑白复印**或**彩色复** 印,需要多少份就按多少次。

## 扫描

要扫描单页,请装入文档,然后同时按**黑白复印**和**彩色复印**。要 使用此功能,您需要事先更改设备的设置。有关详细信息,请参 阅*高级说明书*。

二合一身份证复印

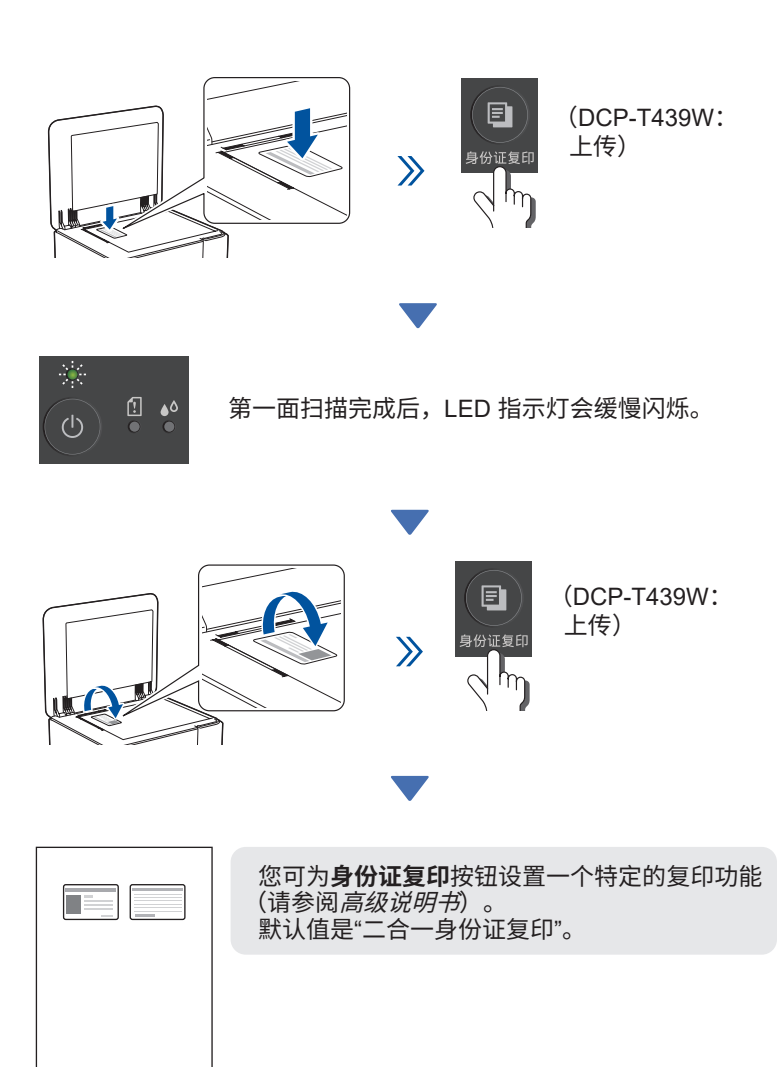

# 检查墨水量

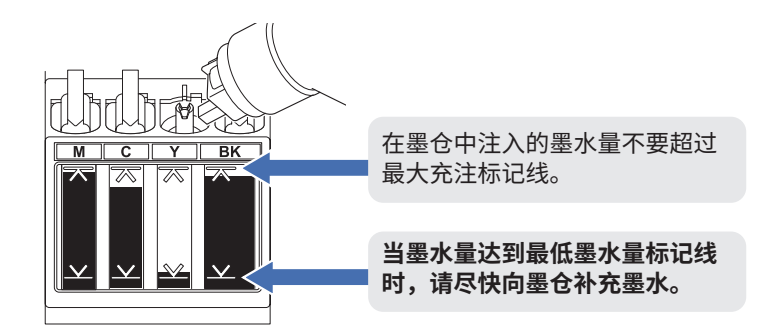

• (DCP-T430W/DCP-T435W/DCP-T436W/DCP-T439W) 补充墨水后,同时按 (1(纸张)按钮和身份证复印(上传) 按钮并保持三秒钟。

• 如果墨水 LED 指示灯亮起或闪烁,请按**停止**按钮。

## 提高打印质量

#### 为了获得更好的打印效果,请清洗打印头。

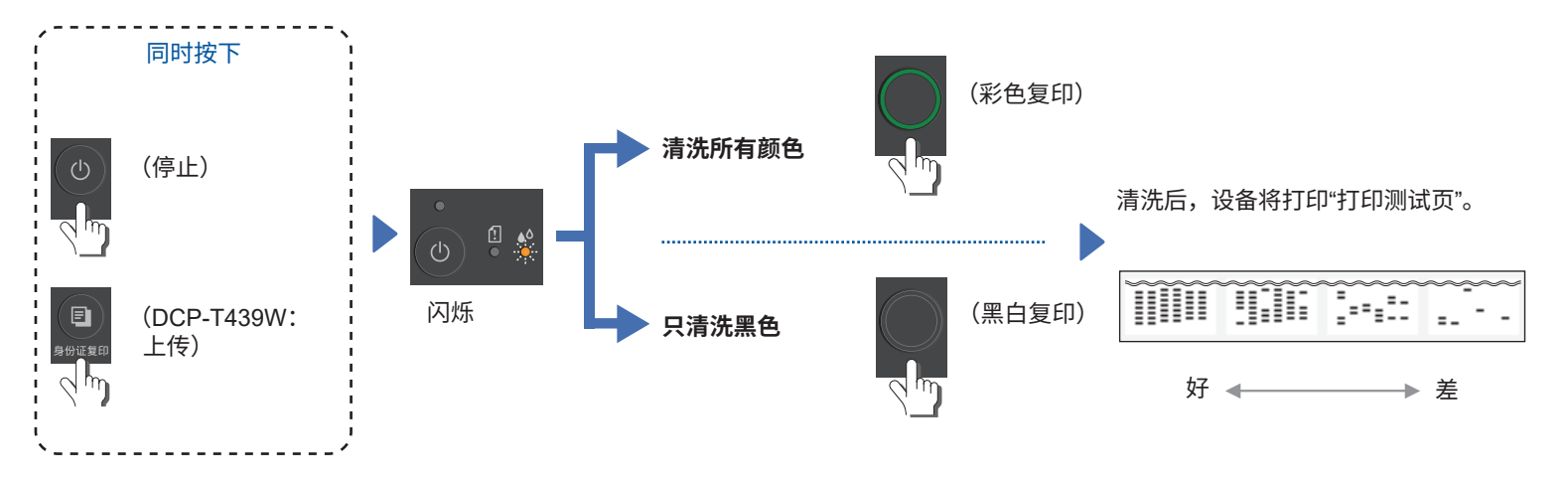

如果正常清洗后打印质量没有提高,请尝试**特殊**清洗方法:

确保所有墨仓至少半满。
 完成上述步骤后,待墨水 LED 指示灯闪烁后同时长按黑白复印和彩色复印五秒钟。

## 取出卡住的纸张

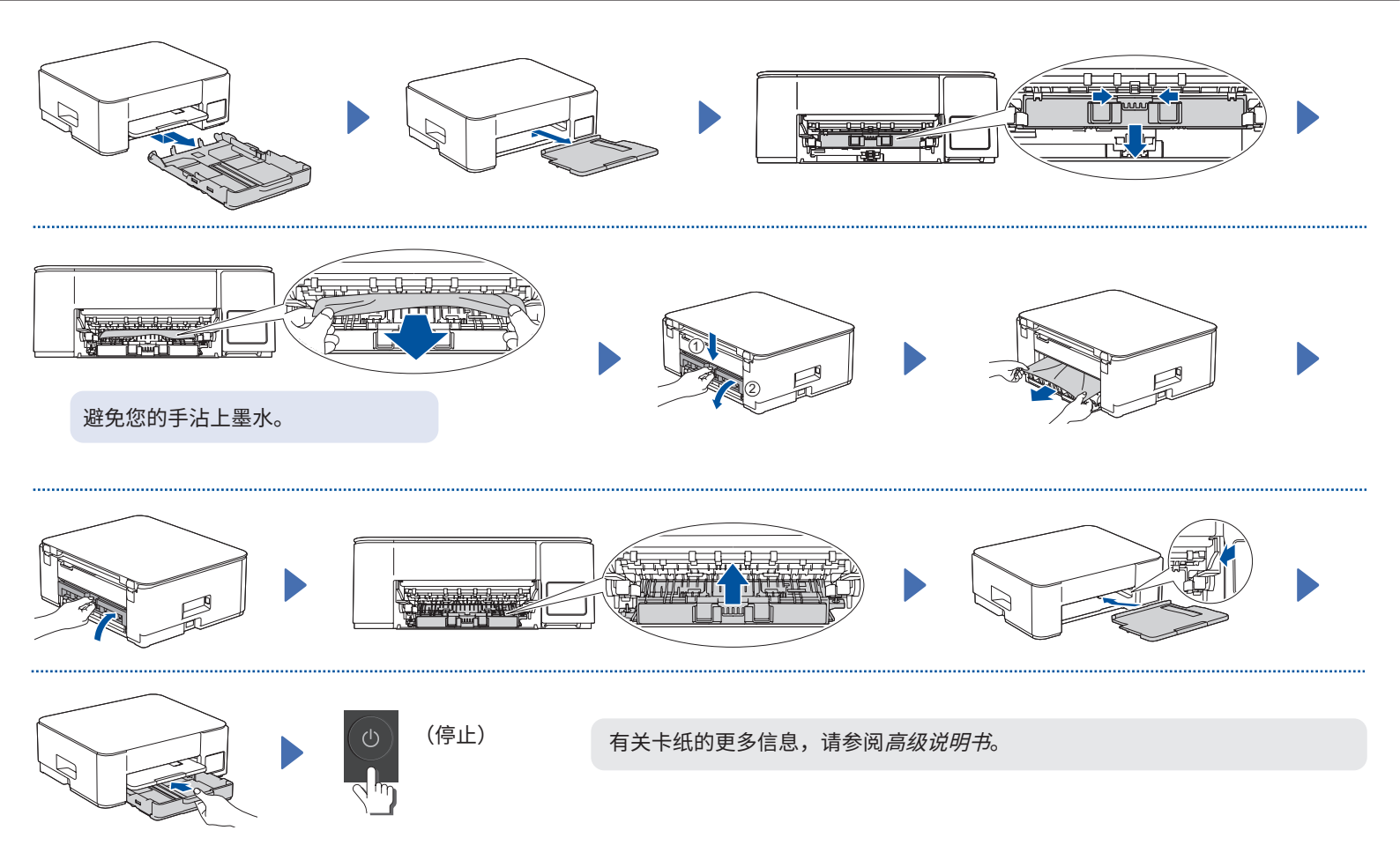